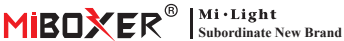

#### 智能开关(WiFi+2.4G) 型号: WL-SW1

目录

| <u>产品特性</u>           |
|-----------------------|
| <u>产品参数</u>           |
| <u>连接示意图</u>          |
| <u>安装示意图</u> 5        |
| 遥控器控制说明6-8            |
| <u>手机APP控制说明</u> 9-14 |
| <u>安装"涂鸦智能"App</u> 9  |
| <u> 配网</u>            |
| <u>上电状态设置</u> 11      |
| <u>开关类型设置</u> 12      |
| <u>定时设置</u> 13        |
| <u>多控关联</u> 14        |
| Alexa语音控制说明           |
| Google Home语音控制说明16   |
| 注意事项                  |

# 1. 产品特性

产品采用WiFi+蓝牙+2.4G无线传输技术,低功耗,抗干扰能力强。 配合WiFi+蓝牙+2.4G遥控器控制,即使路由器断开连接,您也可以 在近距离控制设备。

产品外形小巧,可置于欧规/美规等标准接线盒中,接线方便易安 装。使用"涂鸦智能"App控制,支持第三方语音控制,广泛应用于灯 具、插座、风扇、加湿器、电壁炉等电器的开关控制。

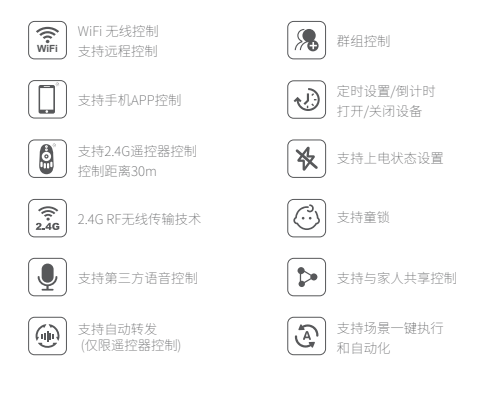

## 2. 产品参数

型号:WL-SW1 输入电压:AC100~240V 50/60Hz 输出电压:AC100~240V 50/60Hz 输出电流:最大10A 无线技术:Wi-Fi IEEE 802.11b/g/n 2.4GHz 控制方式:WiFi + 2.4G + (Push / 翘板开关) RF:2.4GHz 2.4G RF控制距离:30m 工作温度:-10~40°C

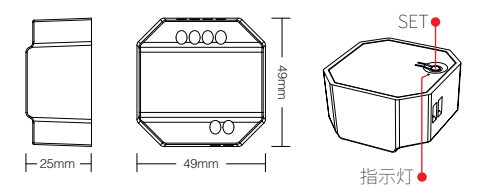

# 3. 连接示意图

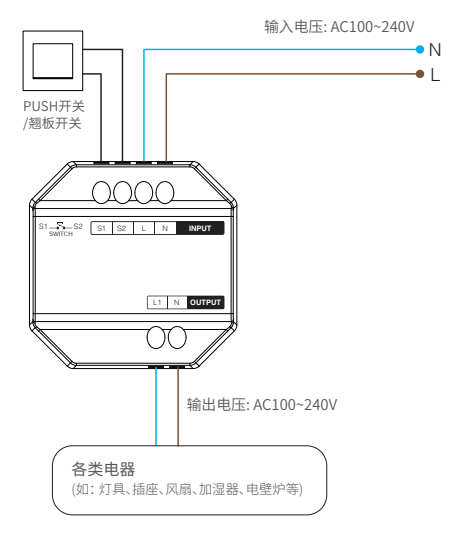

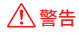

在上电前,请确保所有电线连接正确和牢靠,否则可能损坏设备。

\_\_\_4\_\_\_

# 4. 安装示意图

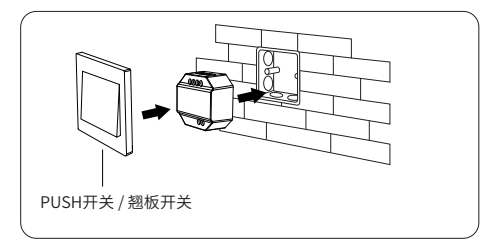

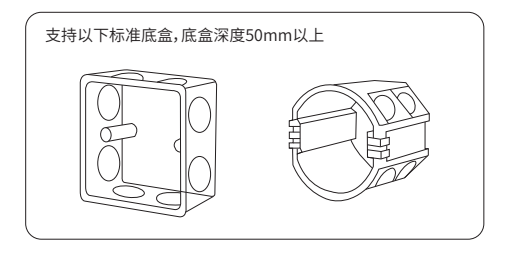

### 5. 遥控器控制说明

### 5.1. 与遥控器对码

1). 进入学码模式

方法1:短按"SET"键1次,指示灯呼吸。

方法2:将调光器断电10秒,再次通电。

**方法3:** (PUSH开关 / 翘板开关) 由"关" 切换为"开"。

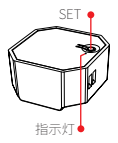

 在3秒内按遥控器上任何分组开灯键 (如:"┃"或"∞")3次,等待3秒即可 对码成功。

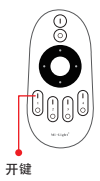

### 5.2. 与遥控器清码

1). 进入学码模式

方法1: 短按"SET"键1次,指示灯呼吸。 方法2:将调光器断电10秒,再次通电。 方法3:(PUSH开关/翘板开关)由"关" 切换为"开"。

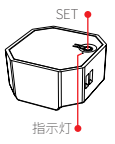

2). 在3秒内按遥控器上分组开灯键
(如: "↓"或" (M)") 5次,即可清码成功。

注意:清码必须与对码是同一个分组。

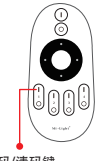

对码/清码键

### 5.3. 兼容的遥控器 (需另行购买)

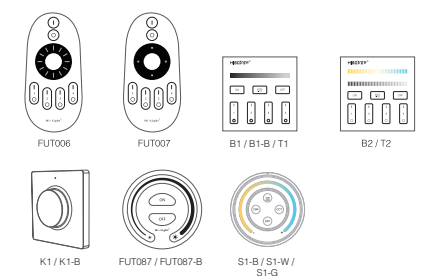

### 5.5. 转发功能说明

设备可将接收到的遥控信号转发给30m内的另一个设备,只要每 30m内有一个设备,控制距离就可以无限远。

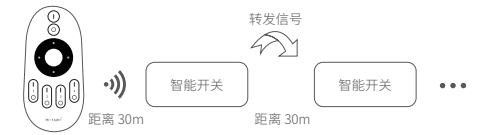

#### 注意:所有"智能开关"必须与同一遥控器对码

# 6. 手机App控制说明

#### 6.1. 下载并安装 "涂鸦智能" APP

在应用商店搜索"涂鸦智能"或扫描右侧二维码下载并安装 APP。

如第一次下载使用,请打开APP点击"注册"按钮并注册账号, 如已有账号,请直接登陆。

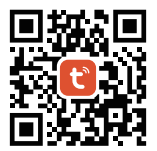

#### 6.2. 配网(不支持5G频段的路由器)

1). 将设备与电源连接。

2).确认指示灯在快闪状态(每秒闪烁2次)。

如果指示灯不在快闪状态,进入快闪状态的方法如下:

● 长按"SET"键,直到指示灯快闪。

●将设备,断电-上电3次。

● (PUSH开关 / 翘板开关)连接开关5次。

- 3). 手机连接家里的2.4GHz频段的WiFi网络。
- 4). 打开APP首页,点击页面右上角的"+"按钮,
- 5). 点击页面左侧的"**电工**", 然后下滑找到"通断器 (蓝牙+Wi-Fi)" 并点击。
- 6). 依照APP提示完成配置。

| Home *                     |                               |                        | • | <    | 添加            | 设备      | © ∺      |
|----------------------------|-------------------------------|------------------------|---|------|---------------|---------|----------|
| Cozy Home                  | °C                            |                        |   | REAL |               | 368     | 358      |
| Excellent<br>Outdoor PM2.5 | Good<br>Outdoor Air Qu<br>* * | 58.0%<br>Outdoor Humid |   | 体感   | (1259 +WI-FR) | (WI-FI) | (Zigbee) |
| All Devices                |                               |                        |   | 大家电  | 通新器<br>(其他)   |         |          |
|                            |                               |                        |   | 小車电  |               | 活肥器     |          |

#### 6.3. 上电状态设置

点击要设置的设备或者群组——点击"设置"——点击"上电状态"——选择状态。

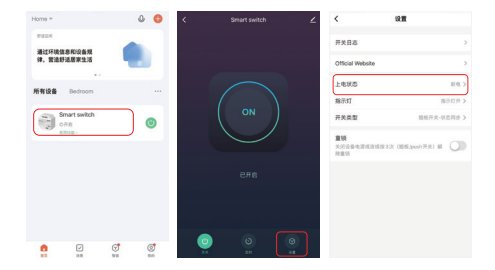

断电:任何状态,断开电源后再连接电源,设备关闭。

通电:任何状态,断开电源后再连接电源,设备开启。

断电记忆:记忆设备断电前的状态。

例如:设备在开启时,突然断开电源,然后再连接电源,设备为开启。

#### 6.4. 开关类型设置

点击要设置的设备或者群组——点击"设置"——点击"开关类型" ——选择你连接的开关类型(开关连接示意图详见<u>第3页</u>)。

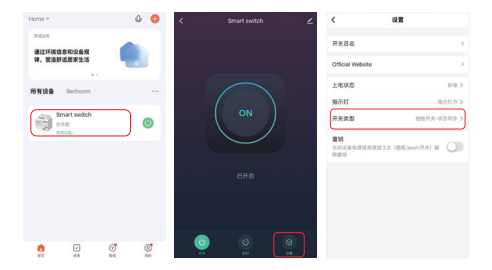

#### 翘板开关-翻转切换:

例如:设备(用App或遥控器)开启时,按1次"翘板开关(在任何状态)"设备关闭。

#### 翘板开关-状态同步:

例如:设备 (用App或遥控器) 开启时,"翘板开关" 必须切换到关闭状 态,设备才会关闭。

按钮式开关:连接PUSH开关(自复位开关/按钮式开关)选此项。

#### 6.5. 定时设置

点击要设置的设备或者群组——点击"定时"——选择定时方式。

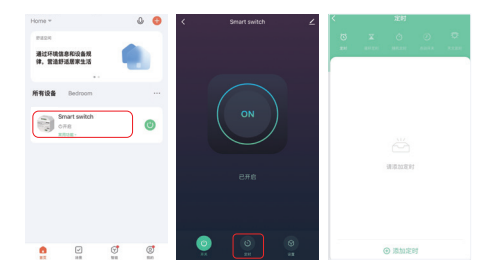

#### 注意:

- 1. 可添加定时器总数最大30个。
- "倒计时""循环定时""随时定时"在执行过程中如果有断电或者 通过(App、遥控器、翘板开关)执行了开/关,本次定时自动中 断,下一个周期正常执行。

#### 6.6. 多控关联

 1. 设置多控关联的开关设备,可实现同开/同关。
2. 点击要设置的设备——点击" ∠"——点击"多控关联"——点击 "关联开关"——选择关联的设备,关联成功。

| Home =        |                     |   | 0 0     | < | Smart switch | ∠   | <            |    |
|---------------|---------------------|---|---------|---|--------------|-----|--------------|----|
| PEDR<br>通过环境的 | 建愈和设备规              | 1 |         |   |              |     | Smart switch | ∠> |
| 99, 2121      | 0.000               |   |         |   |              |     | 设备信息         |    |
| -             | Barimon             |   |         |   |              |     | "一键执行"和"自动化" |    |
| 711 71 54.54  |                     |   |         |   |              |     | 克2002第三方12制  |    |
|               | Smart switch<br>≎#8 |   | ø       |   |              |     |              |    |
| -             | KA28-               |   |         |   |              |     | - 18         |    |
|               |                     |   |         |   |              |     | CARICUM      |    |
|               |                     |   |         |   |              |     | 高线提醒         |    |
|               |                     |   |         |   |              |     | <b>R</b> 8   |    |
|               |                     |   |         |   |              |     | 多拉关联         | )  |
|               |                     |   |         |   |              |     | 共享设备         |    |
|               | -                   |   |         |   | 0            | 0   | 0.518.82.42  |    |
|               |                     |   | (C) min |   | x 211        | 9.X | *****        |    |

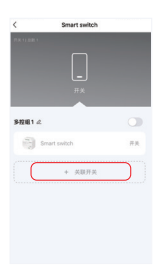

# 7. Alexa语音控制说明

请将设备添加到"涂鸦智能"APP(<u>详见第10页</u>),再执行以下操作:

打开Alexa App
点击右下角的"More"
点击"Skills & Games"

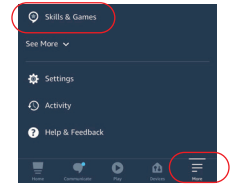

4).点击右上角的"Q" 5).输入"Smart life"并搜索

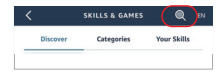

6). 点击"Smart Life"技能, 按指 引完成配置, 即可语音控制。

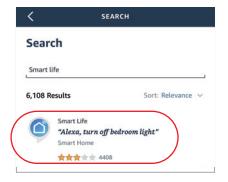

# 8. Google Home语音控制说明

请将设备添加到"涂鸦智能"APP(<u>详见第10页</u>),再执行以下操作:

打开Google Home App
点击左上角的"+"

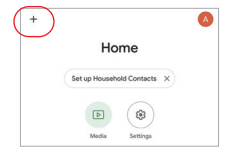

Add and manage

3). 点击" Set up device "

- 4). 点击" Works with Google "
- Set up a device Set up anew device or add an existing device or service to your home

×

Add to home

Set up device
Add person to home

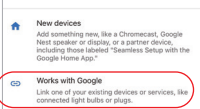

- 5). 点击右上角的"Q"
- 6). 输入" Smart life"并搜索
- 4).点击"Smart Life"技能,按指 引完成配置,即可语音控制。

| ×   | Smart life |           | ٩ |
|-----|------------|-----------|---|
| Add | new        |           |   |
|     | Smart Life | $\supset$ |   |

### 9. 注意事项

- 1. 安装设备时,请关闭电源以确保安全。
- 2. 请检查输入电压是否与设备一致。
- 3. 非专业用户不可直接拆卸设备, 否则可能会损坏设备。
- 请勿在附近有大范围金属区域或强电磁波的区域使用设备,否则 会严重影响遥控距离。

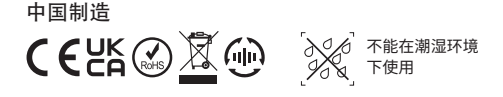